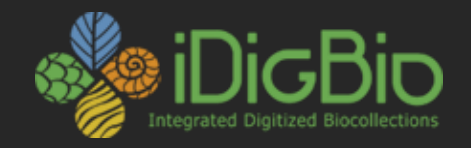

# Integrated Digitized Biocollections

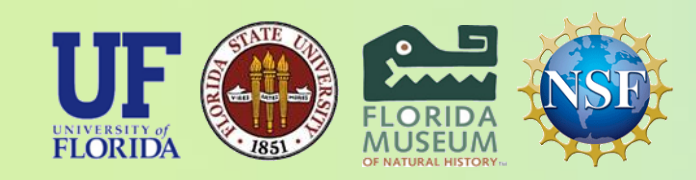

*iDigBio is funded by a grant from the National Science Foundation's Advancing Digitization of Biodiversity Collections Program (Cooperative Agreement EF-1115210). Any opinions, findings, and conclusions or recommendations expressed in this material are those of the author(s) and do not necessarily reflect the views of the National Science Foundation. All images used with permission or are free from copyright.* 

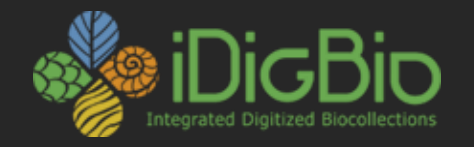

# **Imaging Workstations and Software**

#### 3 May 2017 Florida Museum of Natural History

Gil Nelson, iDigBio/Florida State University Stephanie Leon, Archbold Biological Station

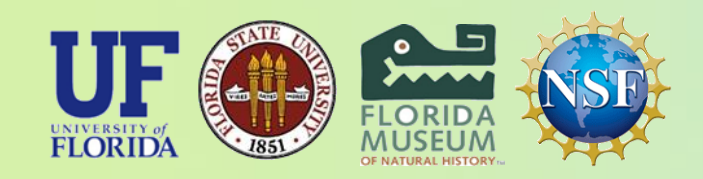

*iDigBio is funded by a grant from the National Science Foundation's Advancing Digitization of Biodiversity Collections Program (Cooperative Agreement EF-1115210). Any opinions, findings, and conclusions or recommendations expressed in this material are those of the author(s) and do not necessarily reflect the views of the National Science Foundation. All images used with permission or are free from copyright.* 

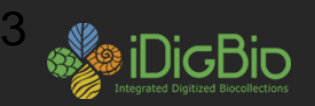

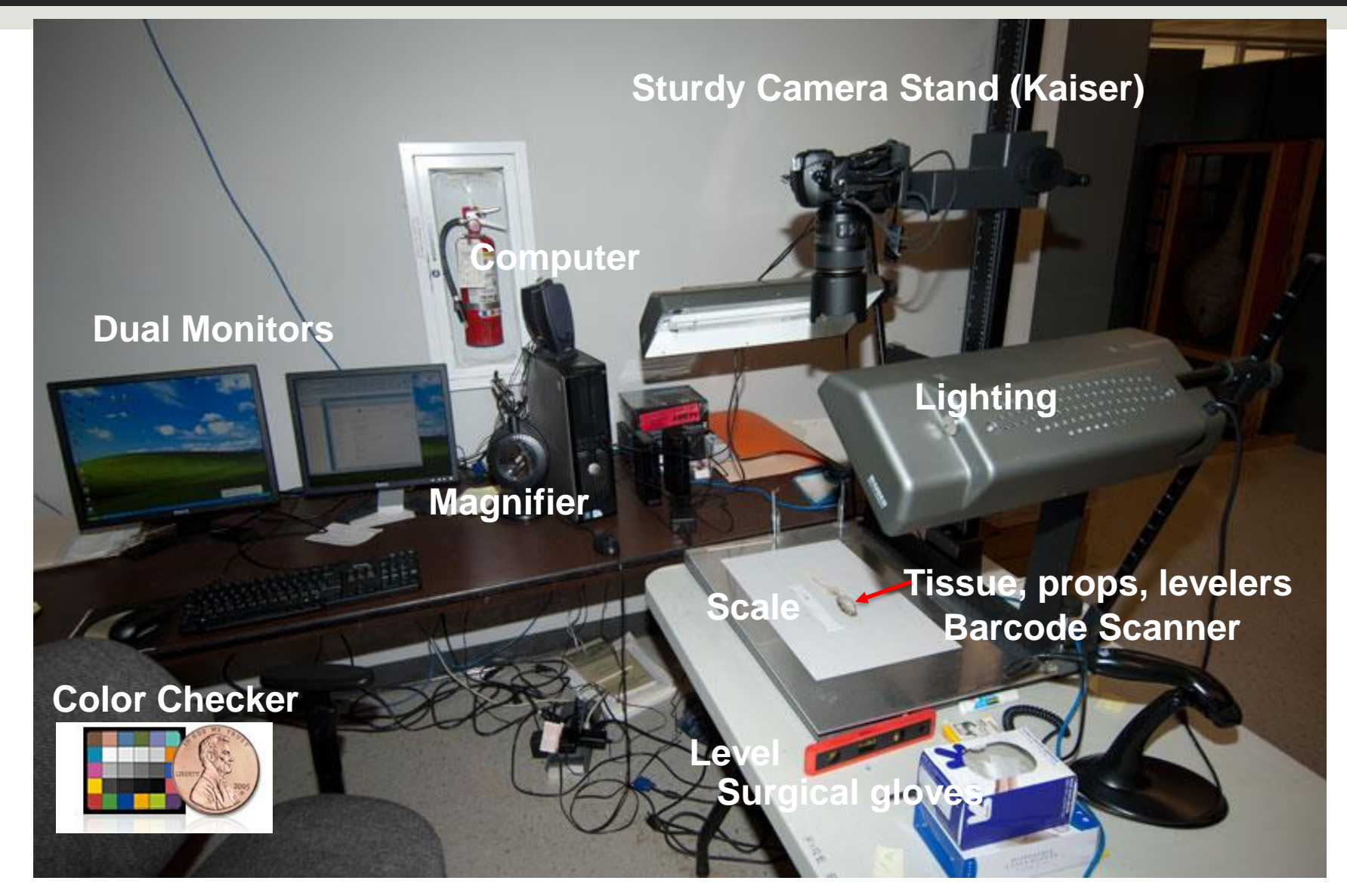

Imaging station

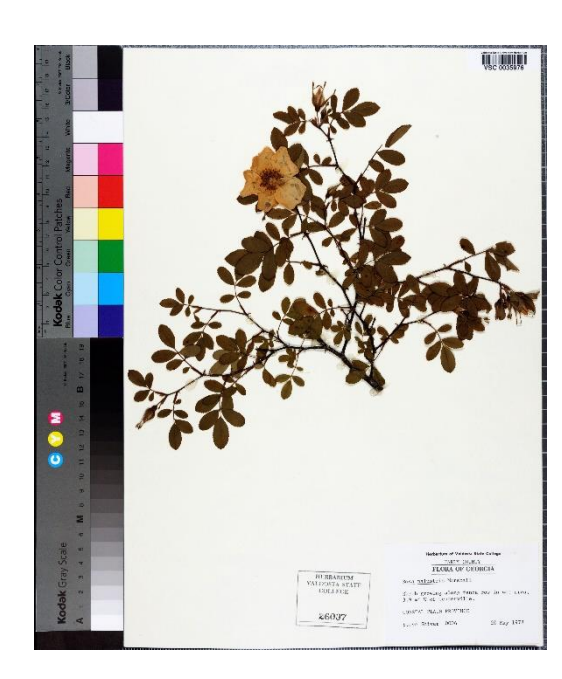

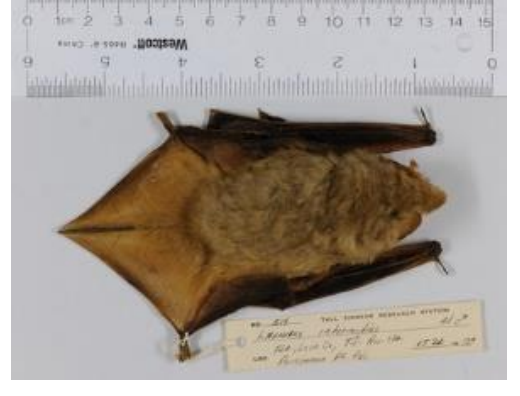

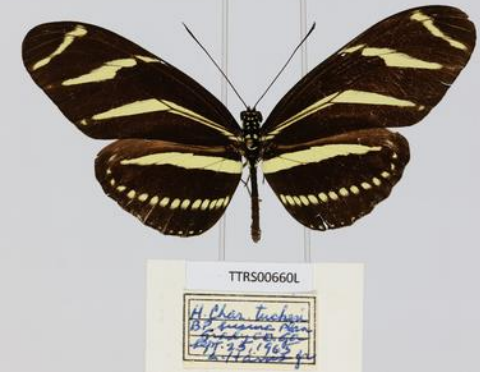

 3
 4
 2
 8
 6
 10
 1
 15
 1

 3
 4
 2
 8
 6
 10
 1
 15
 1

)igBio

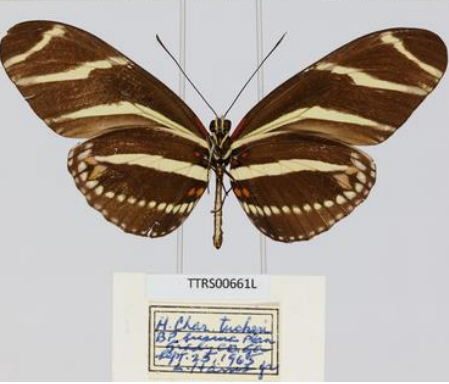

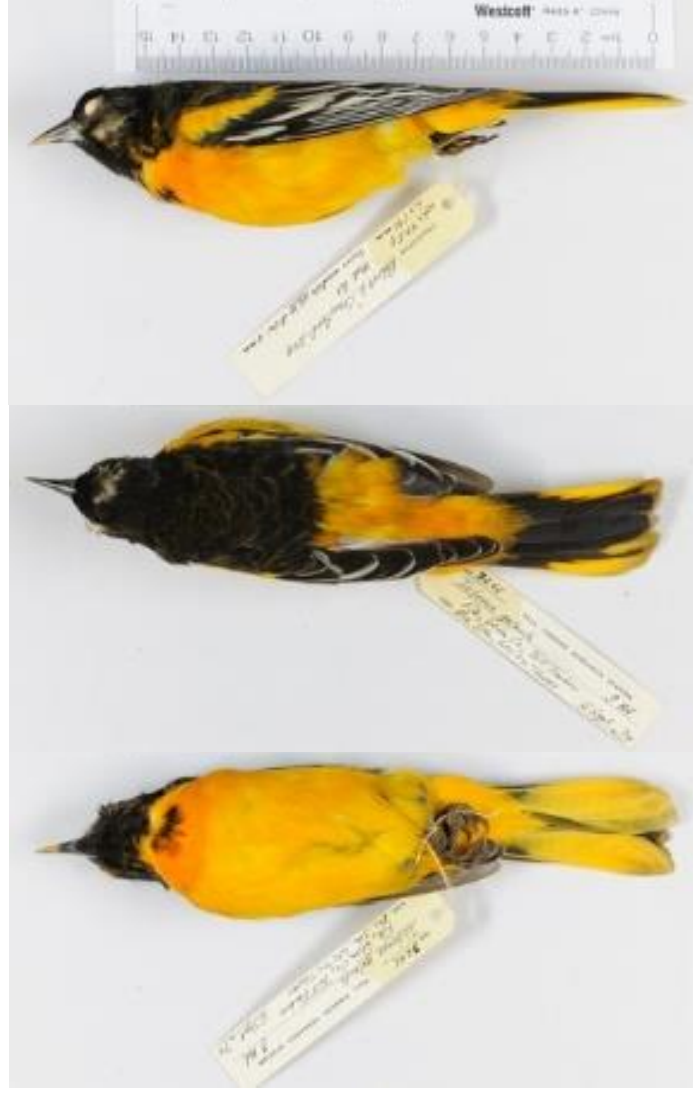

1

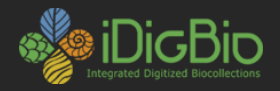

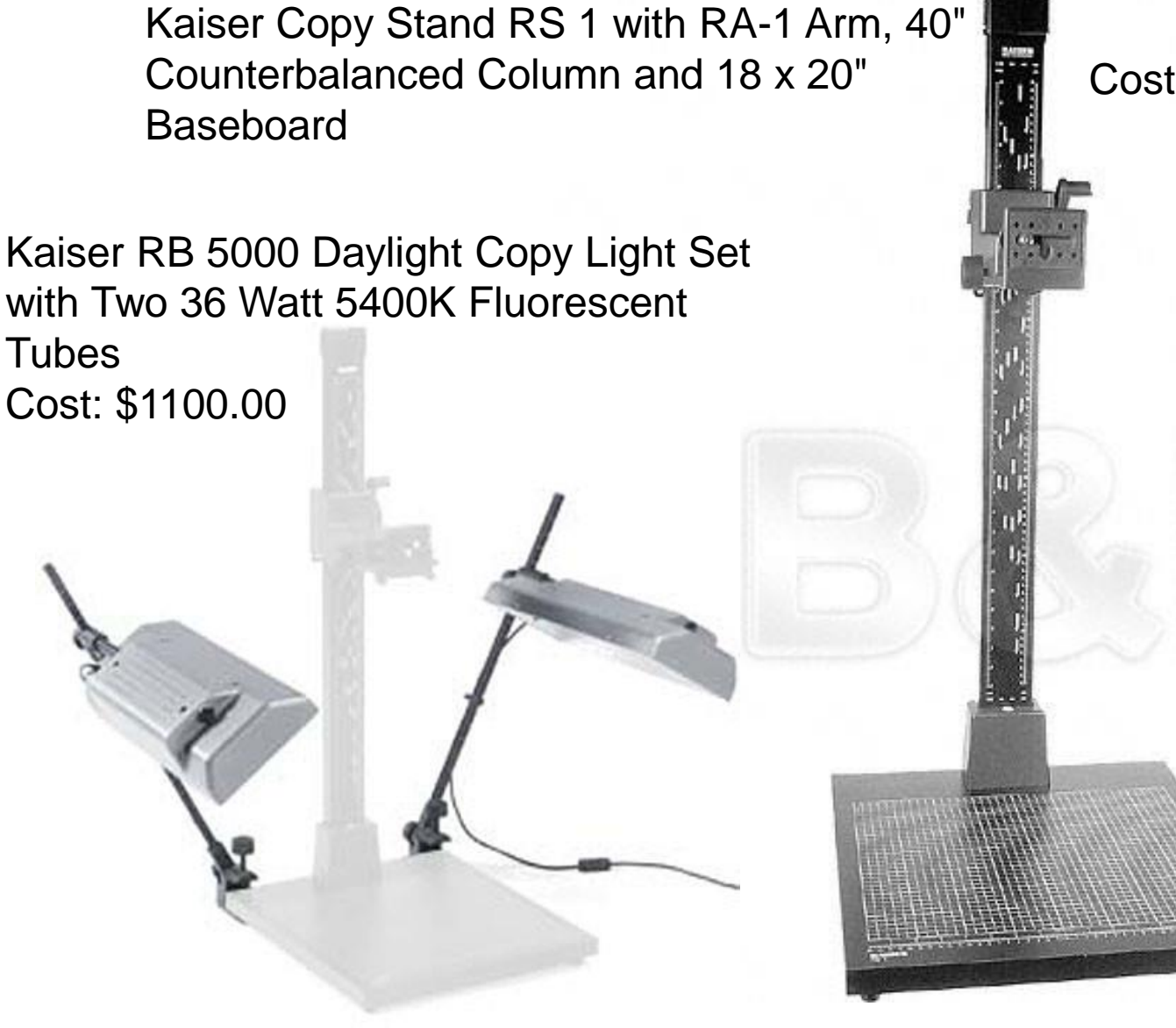

Cost: \$800.00

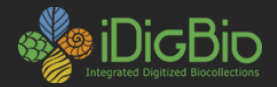

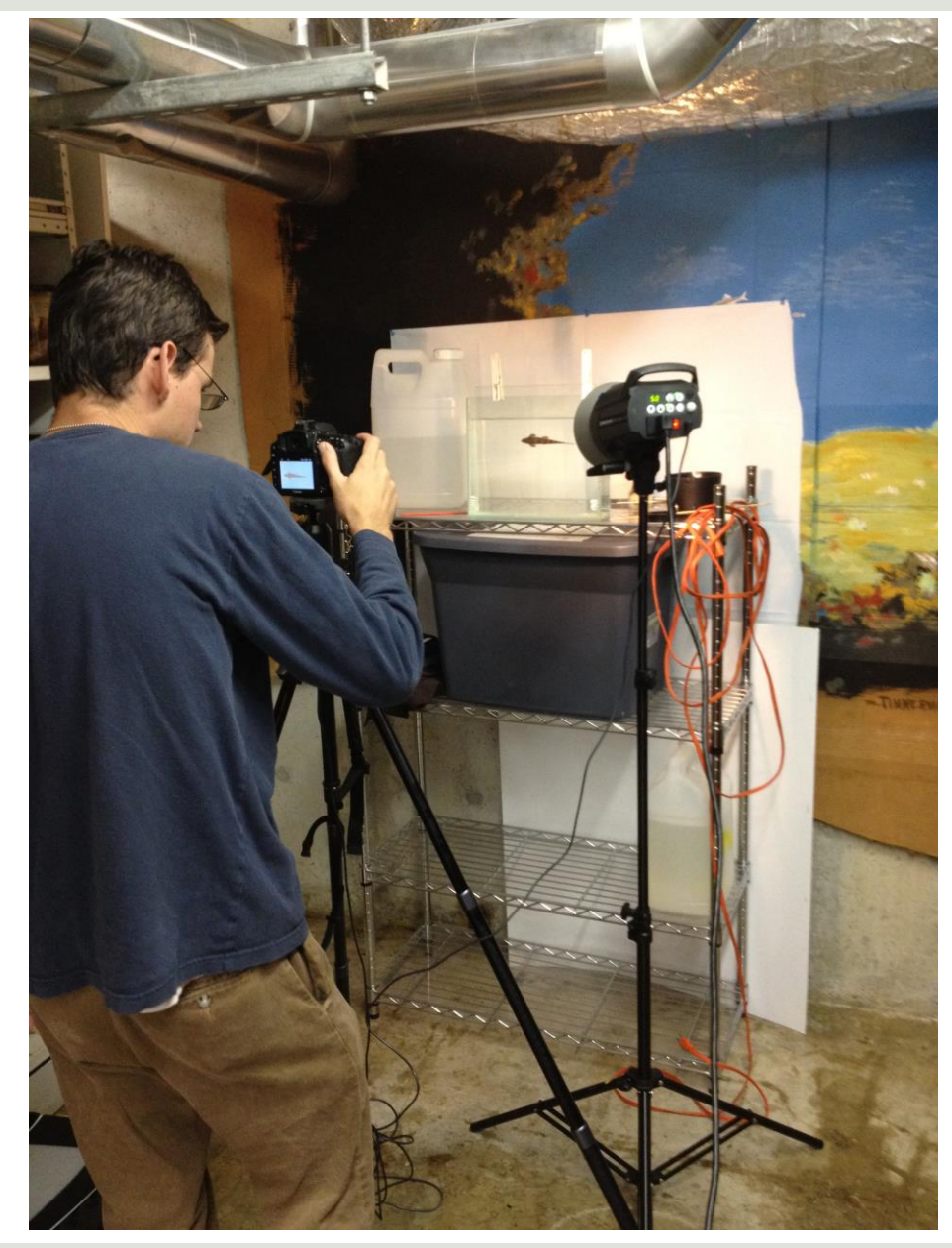

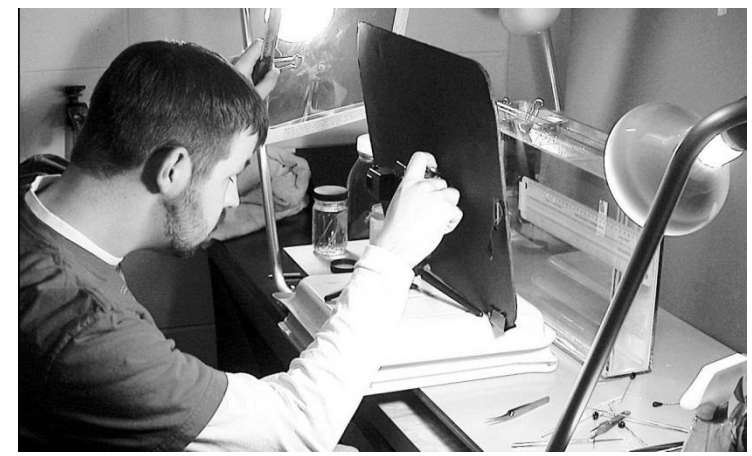

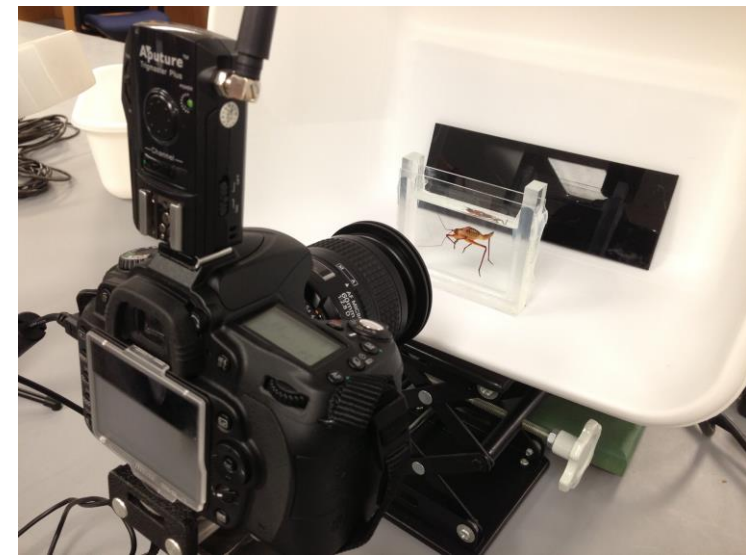

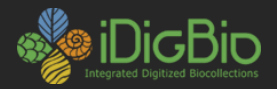

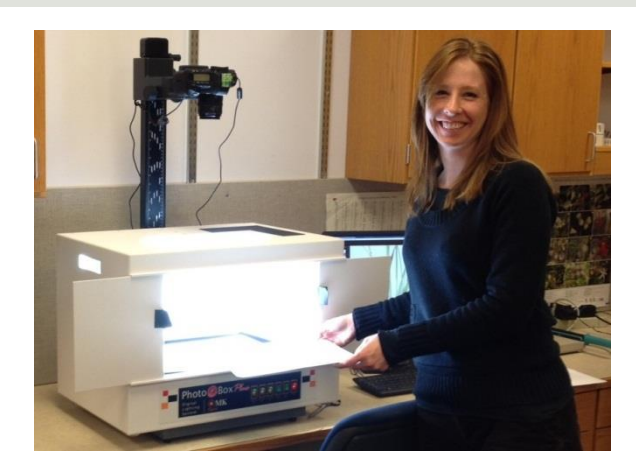

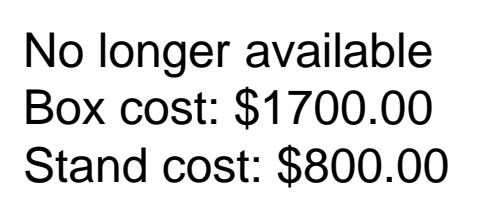

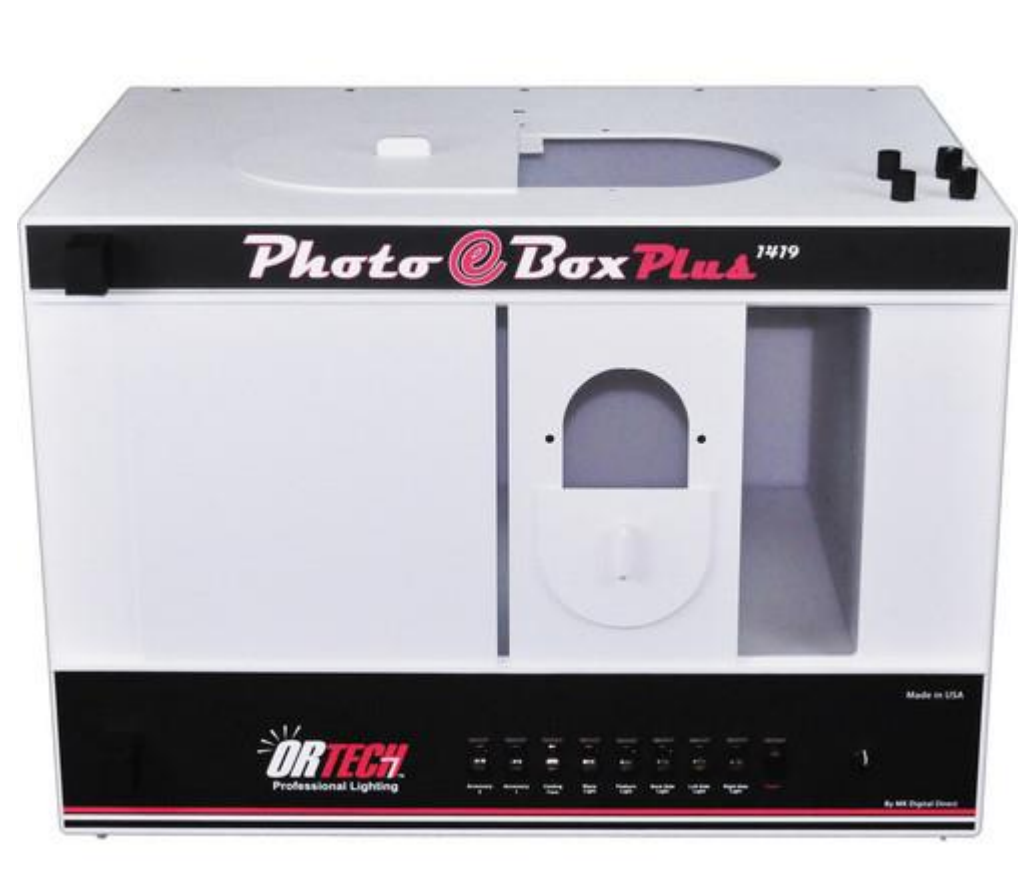

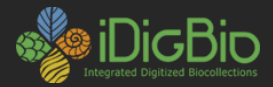

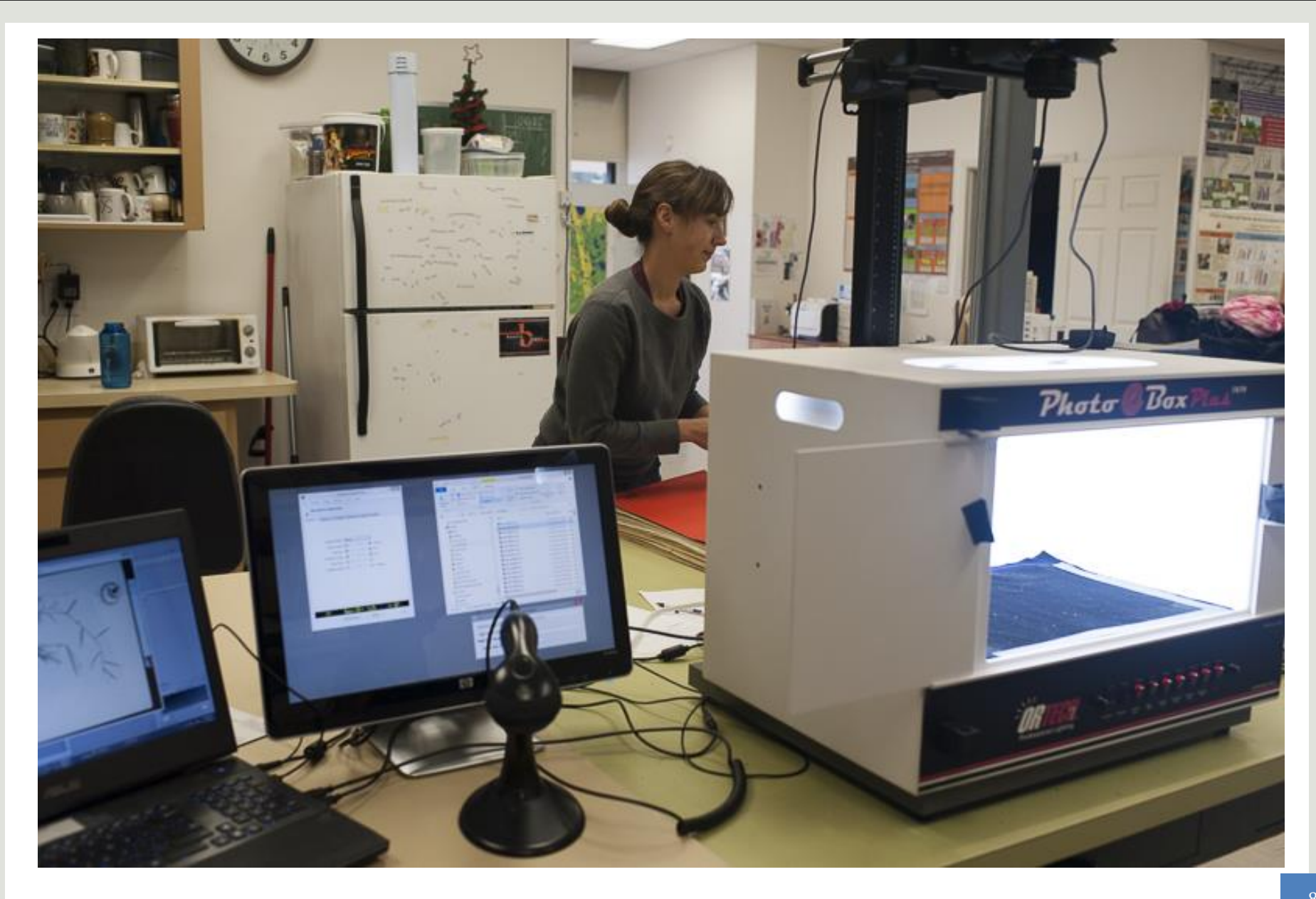

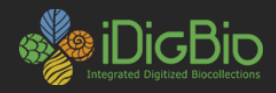

#### Ortery Photosimili

Current cost, About \$3200.00

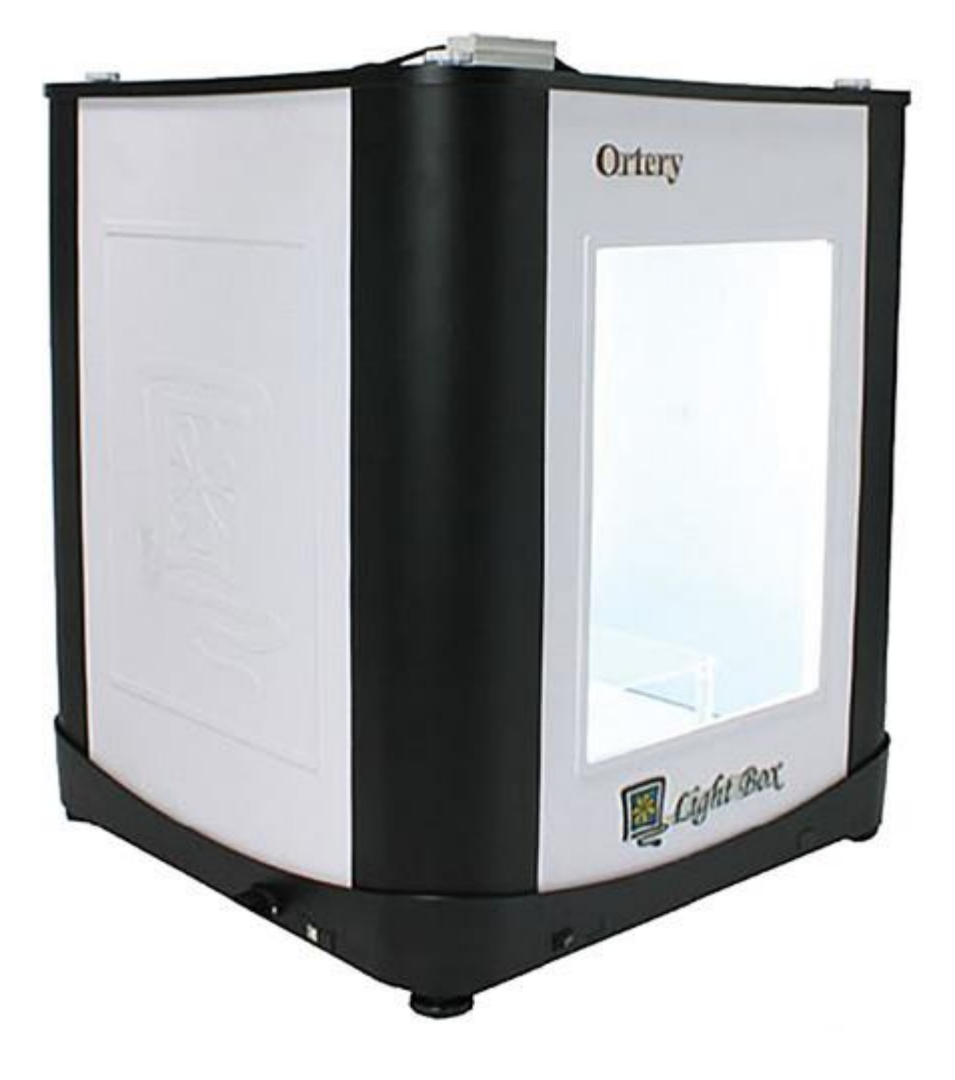

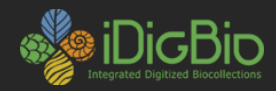

The Archbold Setup: Nikon D810, 36.3 MP Ortery Photosimile Camera Control Pro 2/ Helicon Remote Helicon focus stacking software

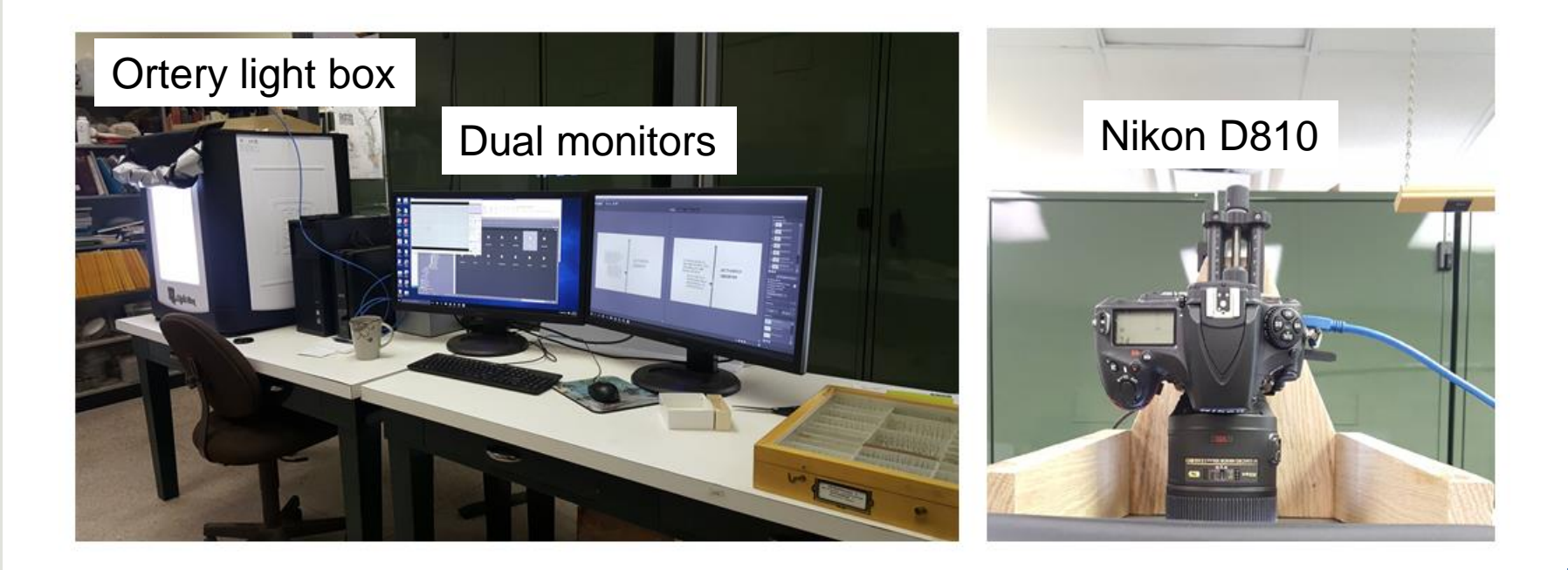

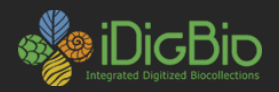

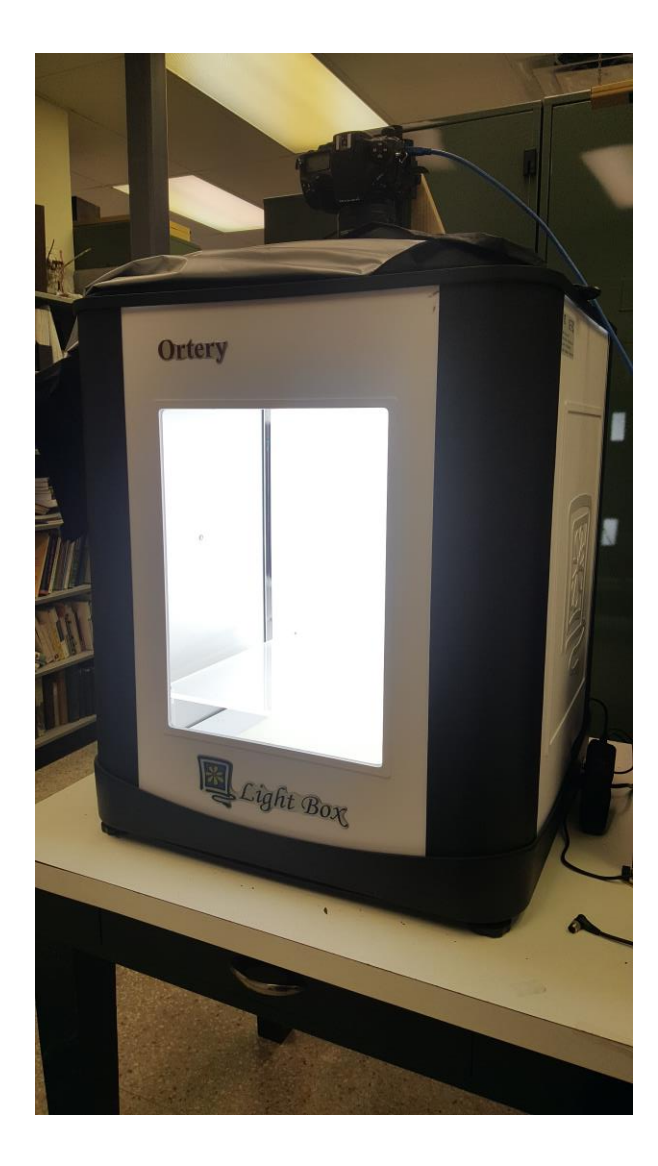

Photosimile 50 includes:

- Acrylic table
- 4 column lights for each corner
- 2 column lights/1 back panel light
- Uniform daylight (6,500K) illumination from each corner
- Top and side shot capabilities
- Built in power and USB ports inside the studio for turntable or other accessories
- Plastic built studio with long 15,000 hour lamp life
- Fabric door cover keeps contaminate light out when taking side shots

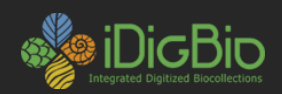

| Item                                                                                     | Supplier                   | Description                                                                                                    | URL                                                                                                    | Budget<br>cost | Cost        | Notes                      |
|------------------------------------------------------------------------------------------|----------------------------|----------------------------------------------------------------------------------------------------|----------------------------------------------------------------------------------------------------|----------------|-------------|----------------------------|
| Camera Needs                                                                             |                            |                                                                                                    |                                                                                                    |                |             | 200 diaman                 |
| Nikon D610 SLR 36.3 Megapixel full-frame digital carnera                                 | Nkon                       | The value of specimen images depends entirely on the<br>fineness of resolution of the images taken, to allow on-line<br>study of very small but taxonomically and morphologically<br>important specimen characteristics (e.g., plant trichomes,<br>insect setae, feather patterns, etc.). The requested camera<br>will provide state-of-the art resolution, cotor, and clarify in<br>providing a permanent record of specimens for biological<br>research in years to come. | Pétrovíhovev, miconussa, somránní hikon-ároductsí broducti (biter )<br>samenesí (18.10.) html                                                                      | \$3,300.00     | \$2,996.94  | 5                          |
| Nikon AF-S Micro-Nikkor 60mm f/2.8G ED Macro Autofocus Lens                              | Nikon                      | This lens is required for taking high-resolution images of<br>larger items, to include plant and vertebrate specimens                                                                                                    | http://www.nikonusa.com/en/nikon-products/product/camera-lenses/of-a-<br>micro-nikkor-60mm-P3/25212.80-ed.html                                                     | \$550.00       | \$596.00    | 2                          |
| Nikon AF-S VR Micro-Nikkor 105mm f/2.8G IF-ED Lens                                       | Nikon                      | This lens is required for close-up photographs of insects.                                                                                                    | http://www.nikonus.a.com/en/hikon-products/product/camera-lenses/af-a-<br>yn-micro-nikkor-105mm-1%25212.Bo-if-ed.html                                              | \$900.00       | \$896.95    | 5                          |
| Nikon AF-S NIKKOR 24-120mm f/4G ED VR Lens for increased<br>versatility and cost savings | Nikon                      | This lens is required for images of larger vertebrate<br>specimens, such as bobcats, bears, large herons, eagles                                                                                                    | http://www.nkonuse.com/en/nkon-products/product/camera-<br>lanaea/2153/af-a-nkkor-24-120mm-952524g-ad-yr.html                                                      | \$1,260.00     | \$1,096.95  | 5                          |
| Induro Carbon 8x CT Tripod and BHD1 dual-action ballhead                                 | Nikon                      | Required for stable image capture of any images not taken<br>on light stands                                                                                                    | https://www.bhoholoxideo.com/s/broduct/555193-<br>REG/Induro 471 113 Carbon 8X CT113 Tripod.html                                                                   | \$490.00       | \$490.00    |                            |
| Kenko extension tube set                                                                 | Amazon                     | For imaging very small specimens                                                                                                    |                                                                                                    | 8 3            |             |                            |
| Nikon Camera Control Pro 2                                                               | Nikon                      | Software enables simplified remote controlof<br>many Nikon digital SLR functions from a personal computer.                                                                                                    | http://www.nikonusia.com/en/nikon-products/product/imaging-<br>software/camera-control-pro-2full-version-ibosedi.html                                              | 10 30          | \$180       |                            |
| Nikon MC-36A Multi-Function Remote Cord for image stability                              | Nikon                      | rovides a simple trigger function and can activate the bulb<br>function on certain Nikon SLR cameras.                                                                                                    | https://www.amazon.com/NKON-Multi-Function-Remote-Cord-33-5-<br>Inches/do/B0005/9/CUY                                                                              | \$160.00       | \$160       |                            |
| Total Camera Equipment                                                                   | 1                          |                                                                                                    |                                                                                                    | 12 NA 33       | \$6,076.85  | 5                          |
|                                                                                          |                            |                                                                                                    |                                                                                                    |                |             |                            |
| Image Capture Materials                                                                  |                            |                                                                                                    |                                                                                                    | 8 8            |             |                            |
| Ortery Photosimile 50 - Product Studio Lighting                                          | B & H Photo Video ProAudio | Controlled lighting studios and software enables for an efficie                                                                                                    | https://www.bhchotoxideo.com/oproduct595983.<br>9 REGiortery pho50 bi photosimile 50 product studio.html                                                           | \$1,500.00     | \$2,161.2   | 1                          |
| Kirk FR-2 Focusing Rail for fine focusing adjustments                                    | B & H Photo Video ProAudio | For precise camera to specimen focusing                                                                                                    | https://www.bhohotov/deo.com/o/oroduct/1055225-<br>REG/kirk fr 2 focusing rail.html                                                                                | \$300.00       | \$300.00    |                            |
| Total Costs:                                                                             |                            |                                                                                                    |                                                                                                    |                | \$2,461.21  | 1 Total                    |
|                                                                                          | 2                          |                                                                                                    |                                                                                                    | <u>8</u> 8     | 0.020       |                            |
| Data processing and storage materials                                                    |                            |                                                                                                    |                                                                                                    |                |             |                            |
| Hp z240 Processor                                                                        | Insight                    | For image and data capture                                                                                                    | http://www.insight.com/en_US/buv/product/L9K59UT/HP%20INCA.9K5<br>9UT/HP-Z240Xeon-E31240V5-35-GHz8-GB1-TB/                                                         | \$1,200.00     | \$1,130.99  | 9                          |
| Dell Latitude laptop for image processing                                                | Dell                       | For image processing                                                                                                    | http://pilot.search.del.com/Lattude%20e7450                                                                                                    |                | \$1,139.00  |                            |
| 2 x 28 inch monitor with color controls for evaluating images                            | Insight                    | For evaluating images                                                                                                    | http://www.insight.com/en_USibus/product/VG28475MHWEWSONIC/<br>VG28475MHWewSonic-VG28475mh-LED-monitor-28%22/                                                      | \$500.00       | \$619.98    | ġ.                         |
| PhotoShop CS Creative Cloud software for processing images                               | See orl                    | \$10/month or \$360 for three years                                                                                                    | https://www.adobe.com/broducts/photoshop.html?sdid=KKCIN8mm-sea<br>sch8s_kwcid=ALI3085(3)121117188138fel1sfishotoshop&ef_id=VvtzT_<br>wAABtoJ0NJ8:20160817164438:s | \$360.00       | \$360.00    |                            |
| Lightroom CS Creative Cloud Software for processing images                               | See url                    | \$10/month or \$360 for three years                                                                                                    |                                                                                                    | 8              |             | included in creative cloud |
| Helicon Focus stacking software                                                          | See url                    | \$55/year or \$200 unlimited                                                                                                    | http://www.heliconsoft.com/heliconsoft.products/helicon.focus/                                                                                                    | \$200.00       | \$200.00    |                            |
| Total Costs                                                                              |                            |                                                                                                    |                                                                                                    | \$2,260.00     | \$2,260.00  | D                          |
|                                                                                          |                            |                                                                                                    |                                                                                                    |                | 100000      |                            |
| TOTAL OVERALL COSTS:                                                                     | 3                          |                                                                                                    |                                                                                                    | 8 5            | \$10,798.00 | 6                          |

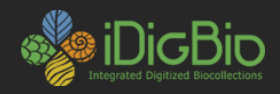

FotodioX LED Studio-in-a-Box (28 x 28"), 5600K, CRI=85

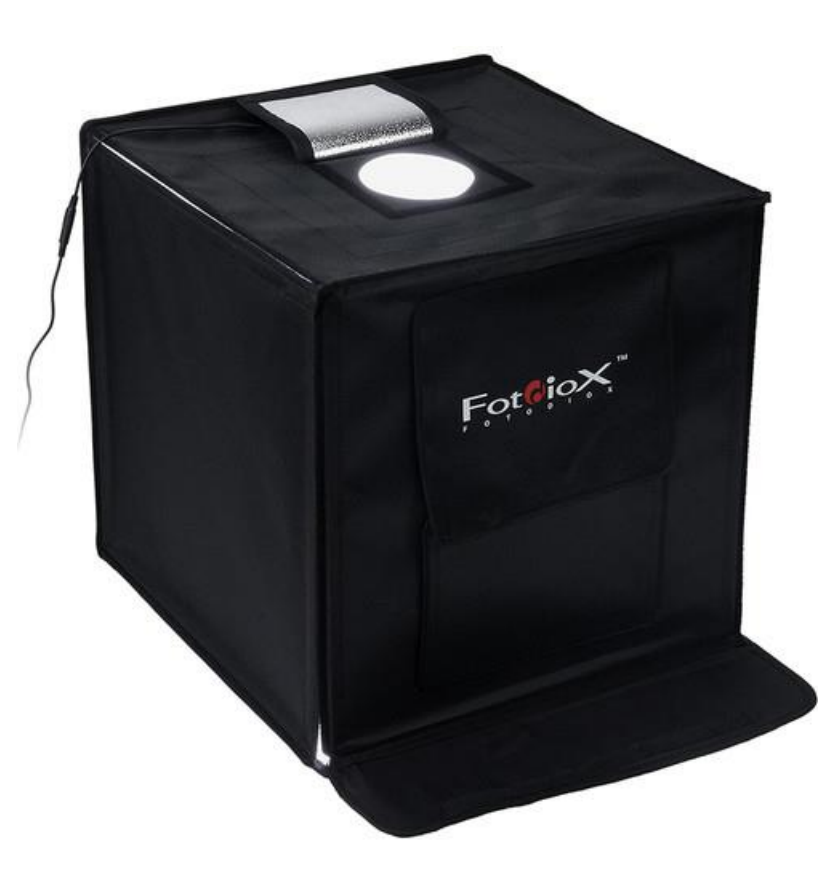

Impact Digital Light Shed - Extra Large - (24 x 24 x 36")

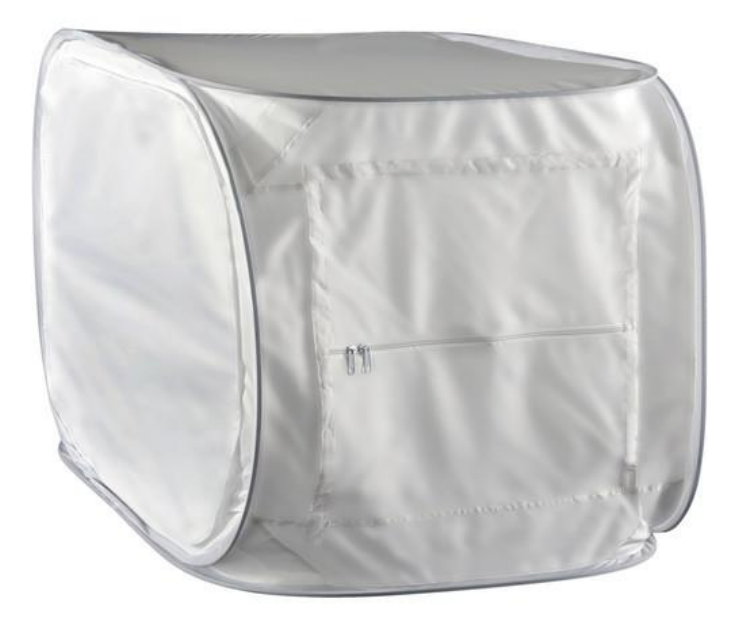

Cost: \$120.00

Cost: \$70.00

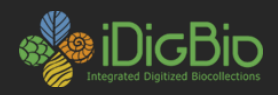

#### Light

Optimal light source: Inexpensive, continuous, low heat output (for people and specimens), daylight color temperature (5000-5600 Kelvin), smooth spectral curve.

Color rendering index (CRI): >90 is best

Continuous light source types:

- Incandescent (hotter, smooth spectral curve; CRI=100)
- Flourescent (less smooth spectral curve, cooler, CRI=~>90)
- LED (less smooth curve; CRI=80-90, some claims of 98; gradual loss of brightness)

Experiment with angle of lighting

Adjust lighting for specimen

Color checker:

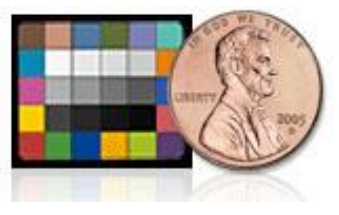

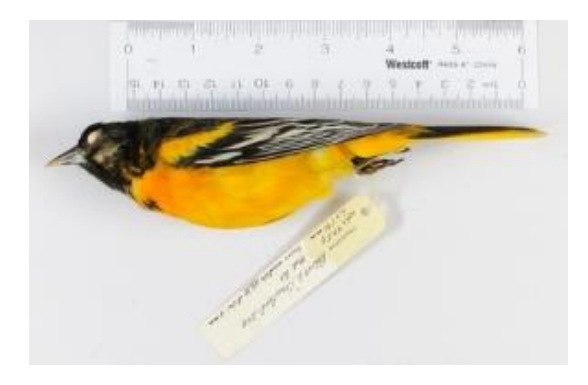

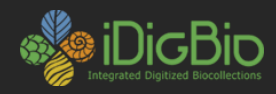

#### Managing Extraneous Light

Avoid natural light from outside (windows, skylights, doors, etc.)

Dim or eliminate fluorescent lighting from overhead to reduce interference with studio florescent lighting (electromagnetic interference or EMI)

Ensure that all light illuminating specimen is balanced and of the same color temperature

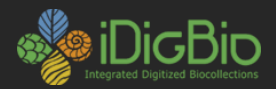

#### Accessories

Hand sanitizer (multiple uses) Extra fluid (ethanol) Surgical gloves Tweezers Tongs Level(s) Chocking material for positioning specimens Whitening and/or blackening agents (especially for fossils) Tripod Step ladder Flashlight Toolset (pliers, screwdrivers, etc.) Digital gray card

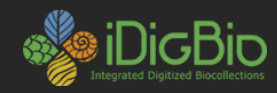

#### Camera Control Software for Tethering/Processing

#### Nikon Camera Control Pro

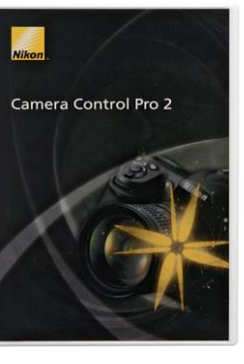

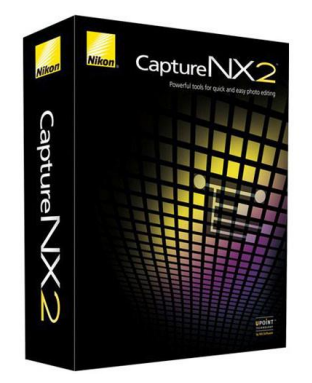

Canon Digital Photo Professional/EOS Utility

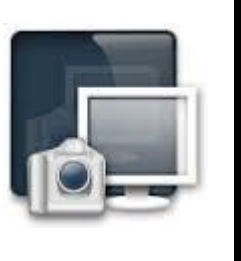

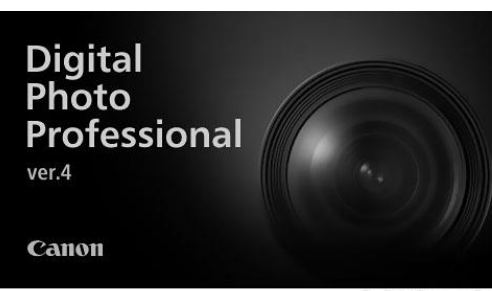

DigiCamControl

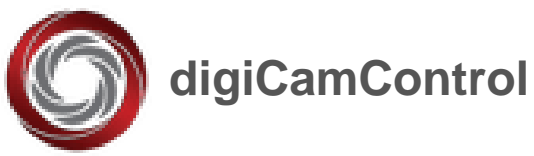

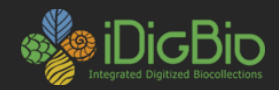

### **Image capture: Camera Control Pro 2**

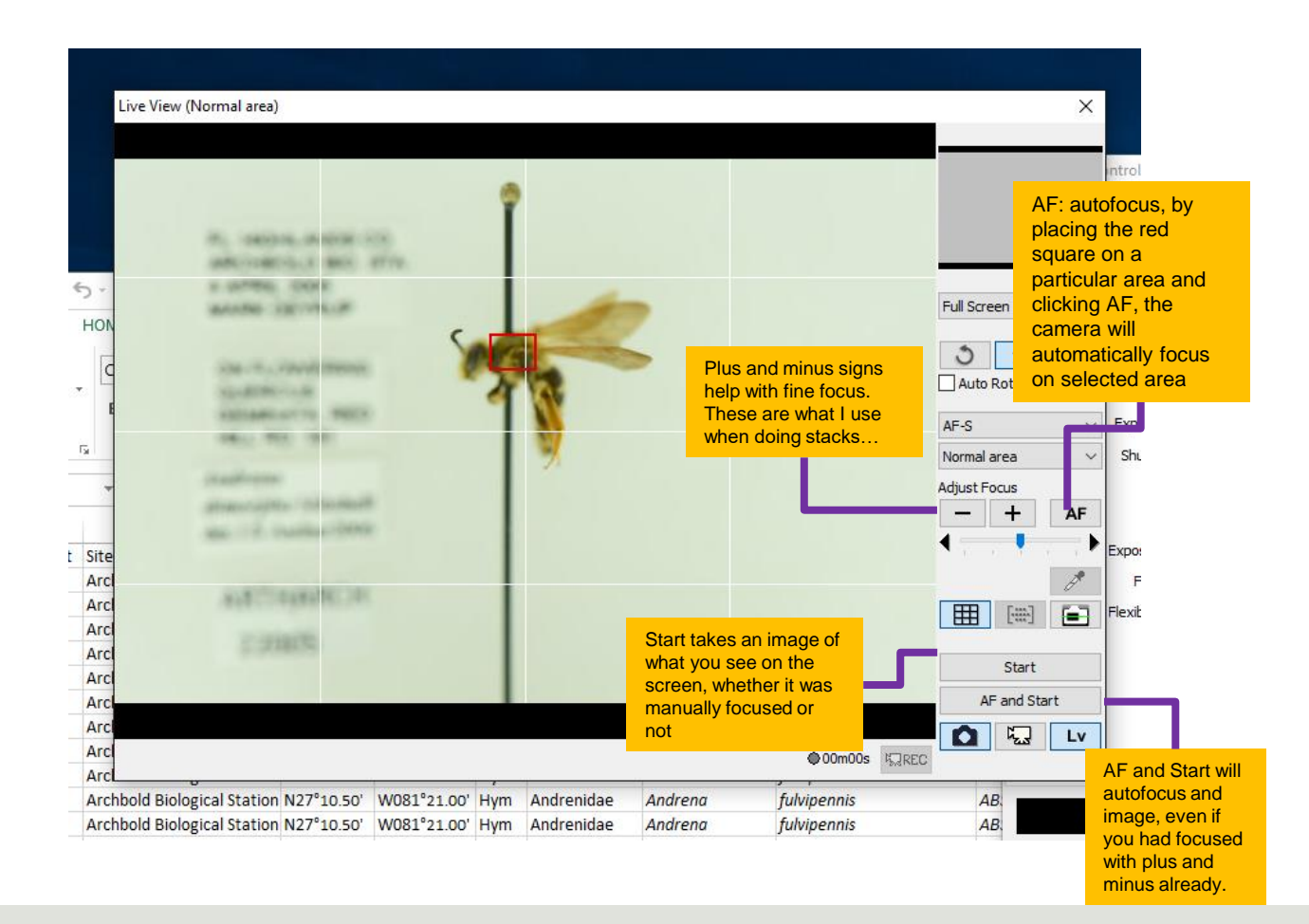

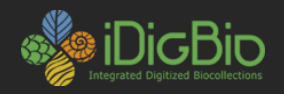

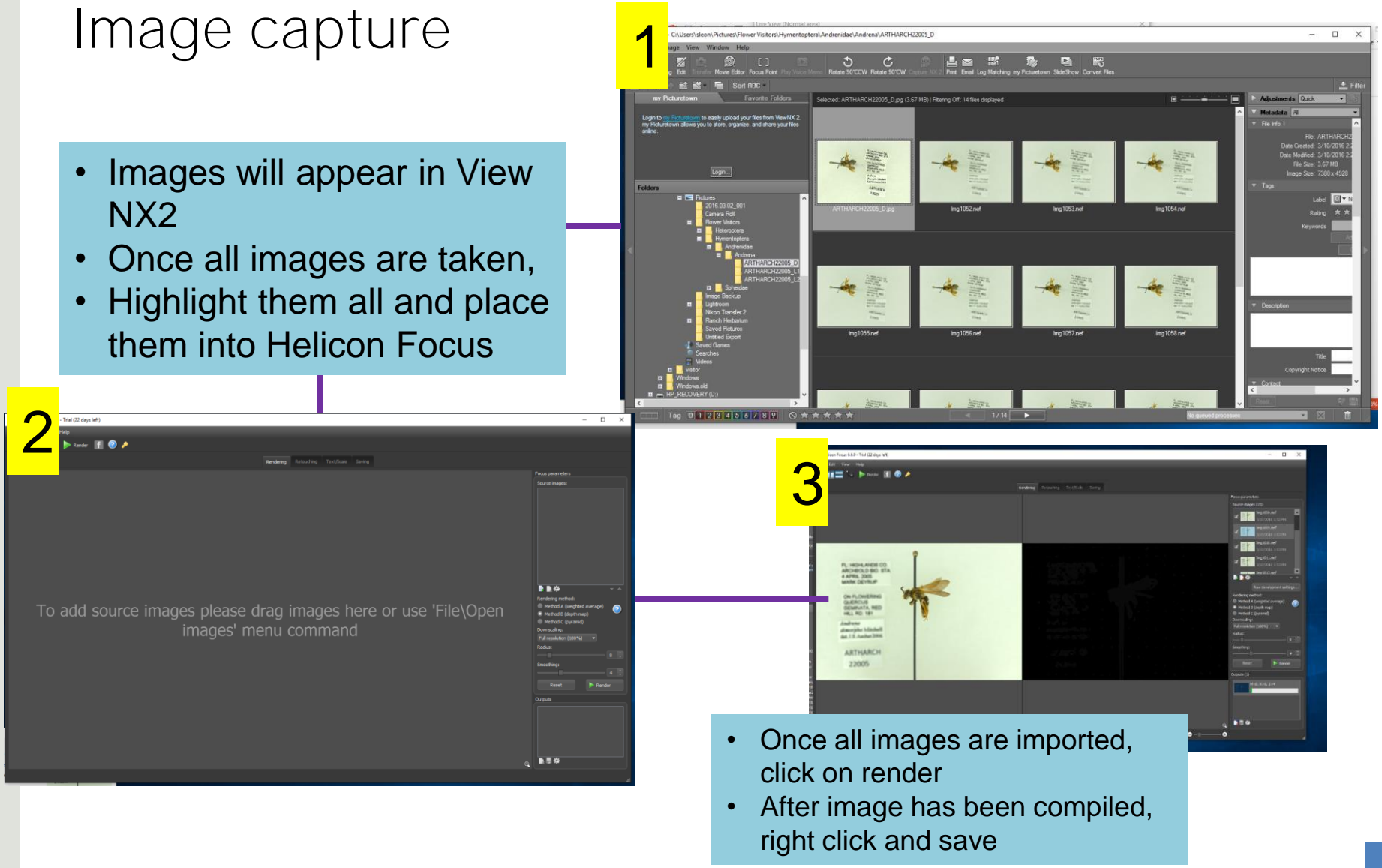

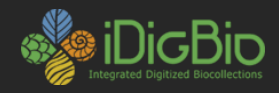

## Image capture: Helicon Remote

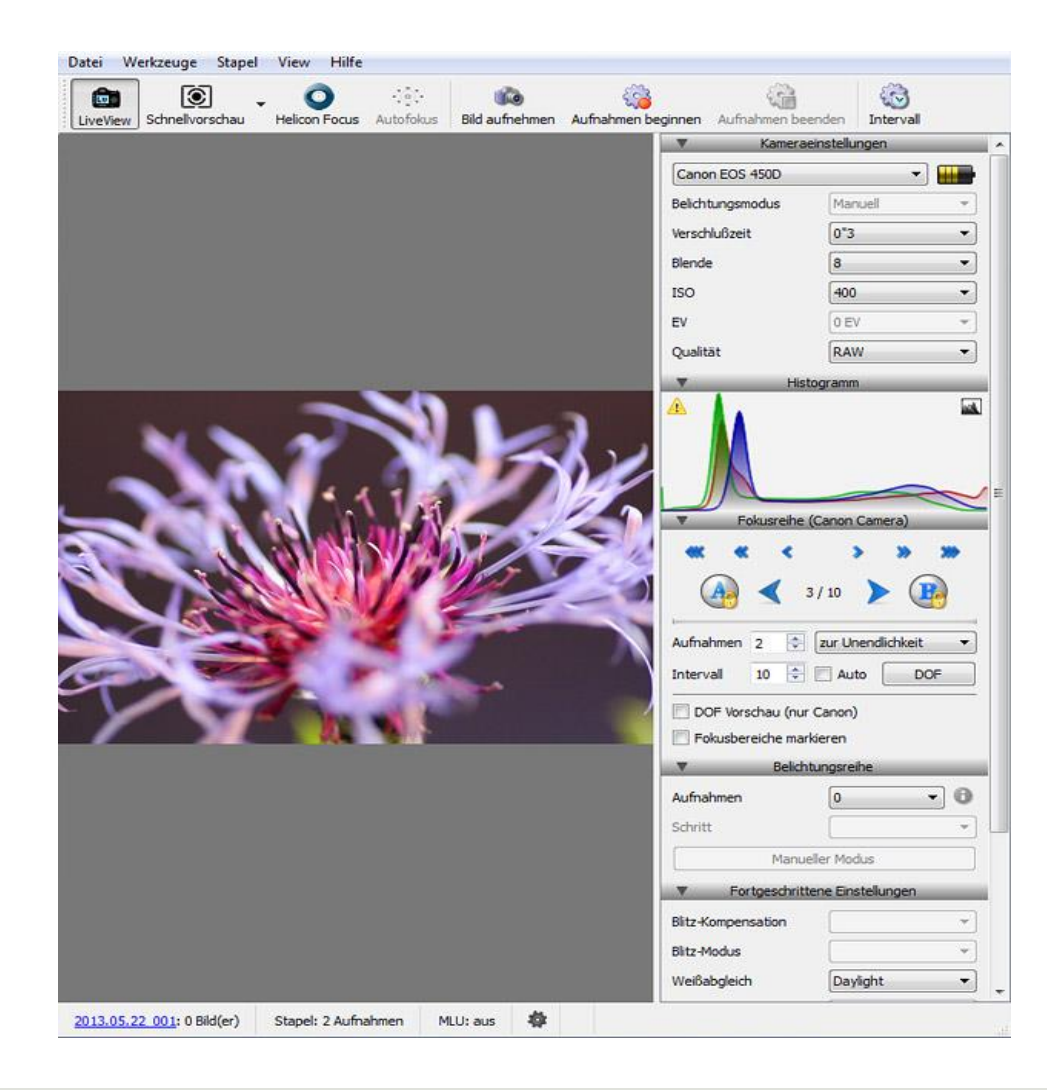

- Very similar to Control Pro
- Compatible with Cannon and Nikon
- Automated Focus
- Automatic stacking with helicon focus

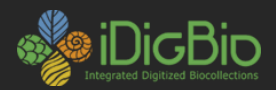

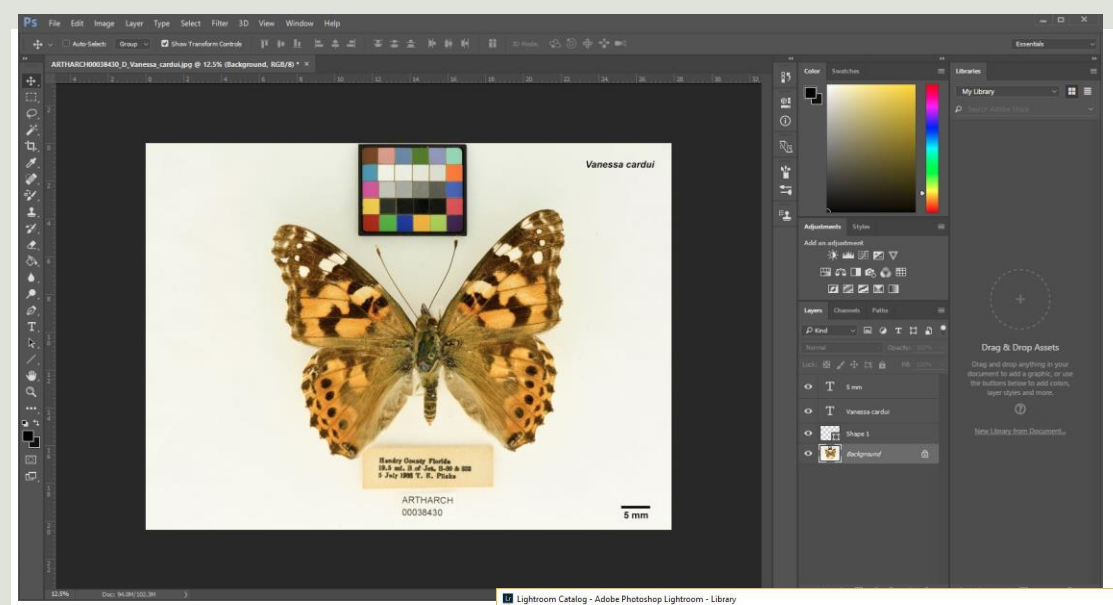

#### Photoshop

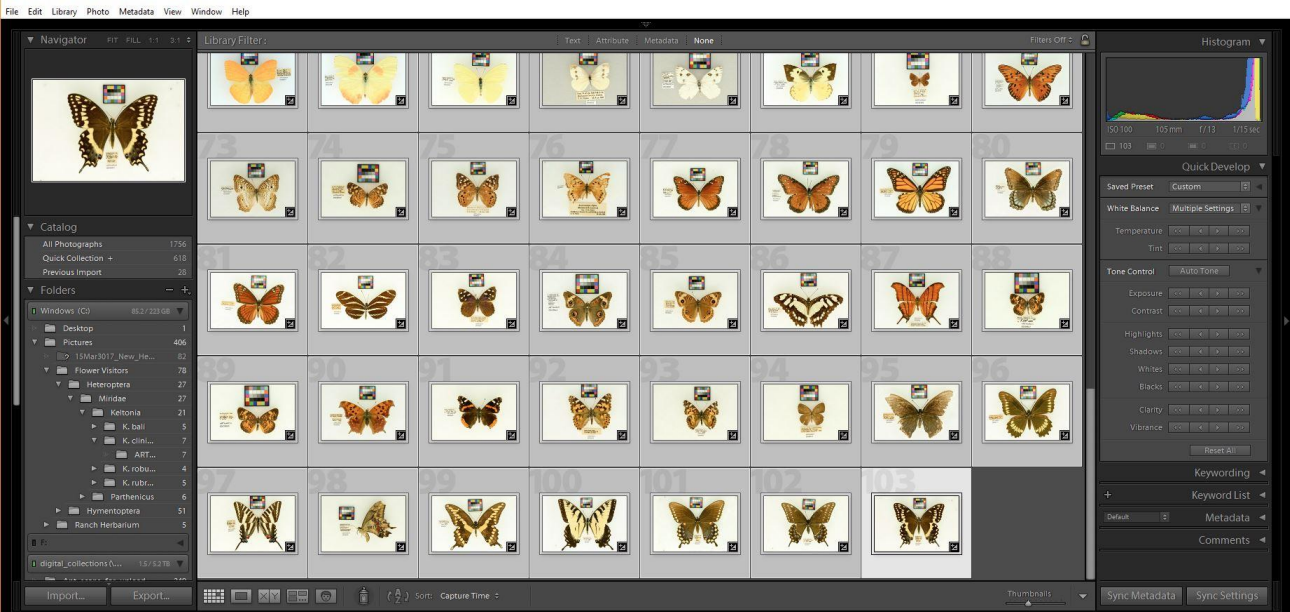

#### Light room

- 🗆 🗙

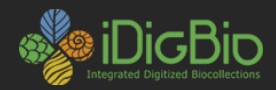

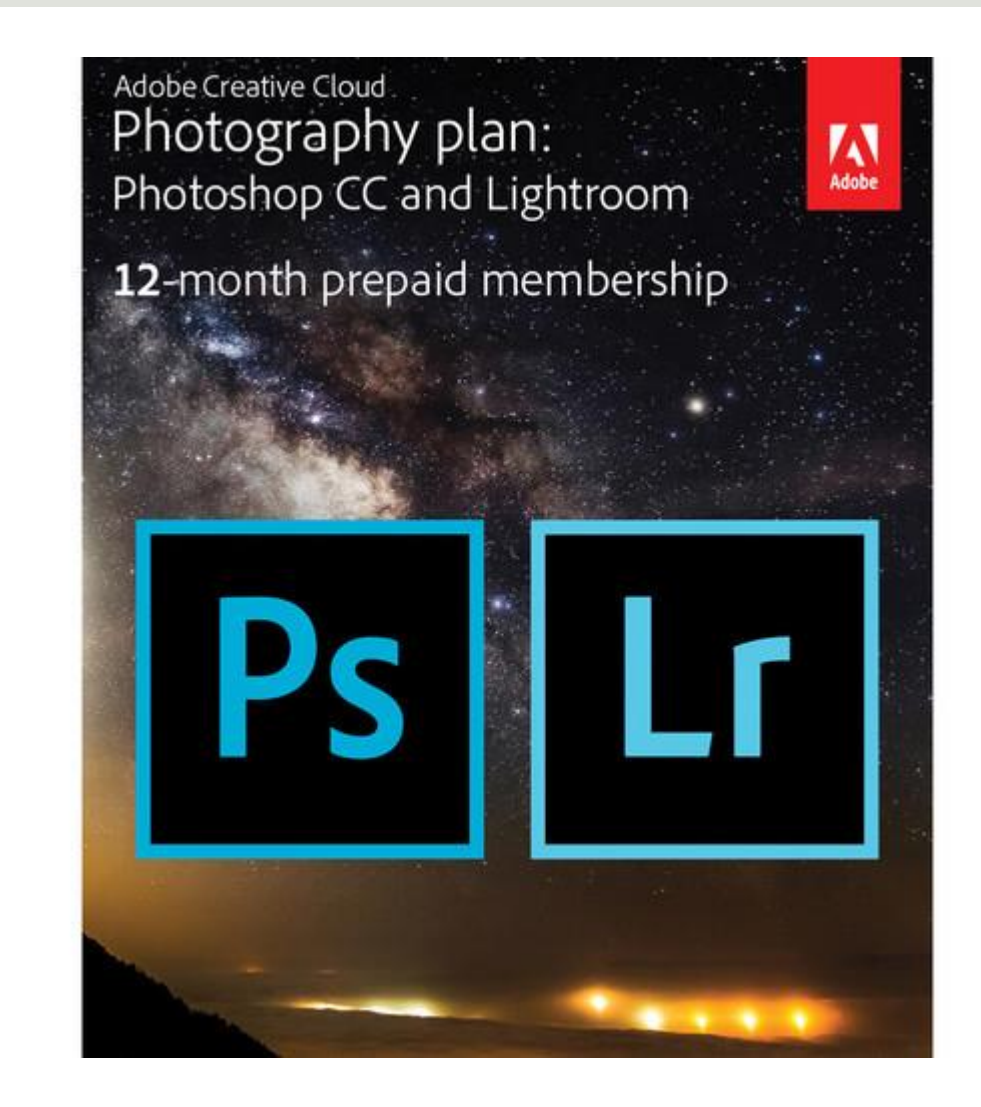

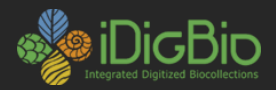

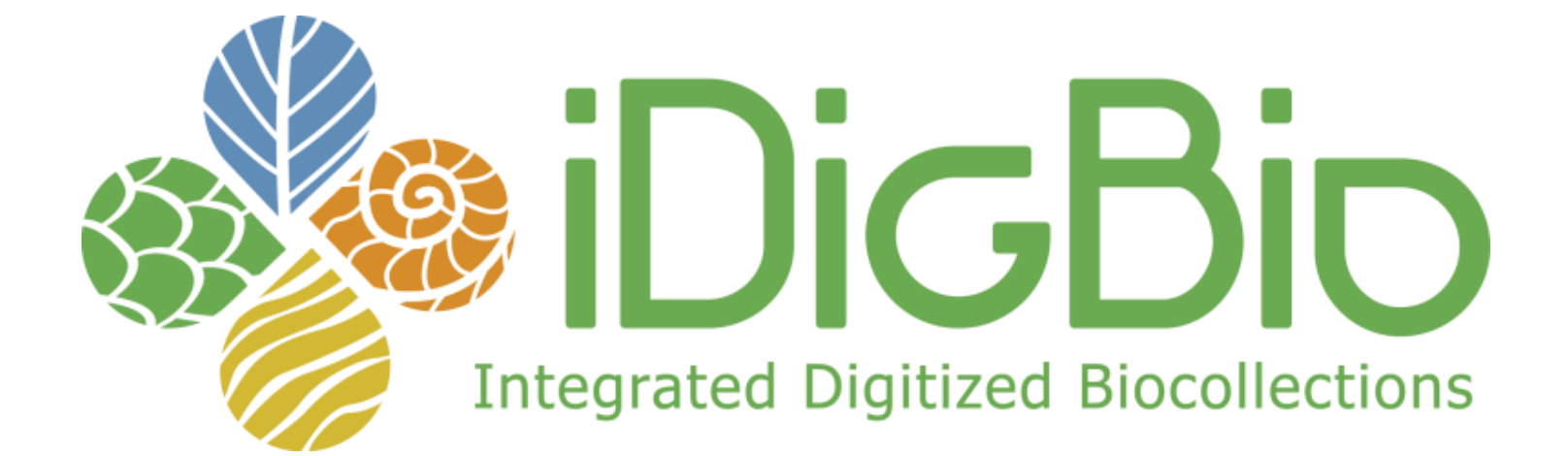

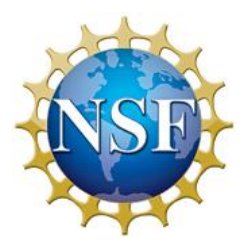